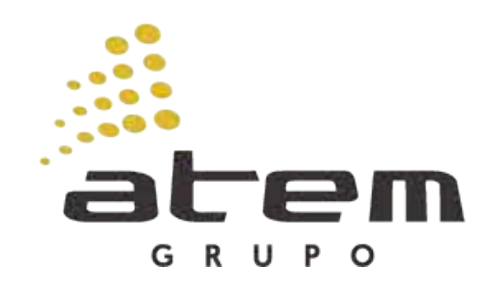

## GUIA DE ACESSO CANAL DE ÉTICA DO GRUPO ATEM

RODC

**AM ENERGIA** 

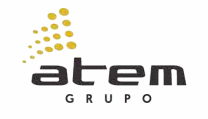

ream

NAVEMAZÔNIA

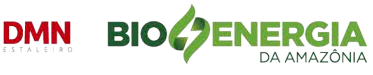

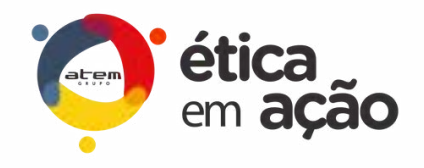

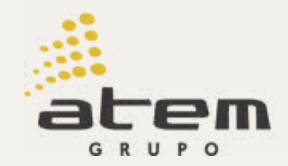

# GUIA WEB

Este guia foi criado para ajudar você a utilizar o **Canal de Ética do Grupo Atem** de maneira simples e segura. Aqui, você encontrará um passo a passo claro sobre como registrar e acompanhar um relato, garantindo que sua manifestação seja feita de maneira eficaz e confidencial. O compromisso com a ética e a transparência é fundamental para nós!

## Fazer o certo é um compromisso de todos!

M ENERG

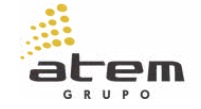

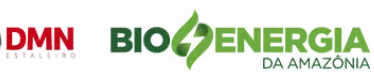

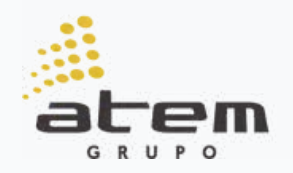

## O QUE É O CANAL DE ÉTICA

O Canal de Ética do Grupo Atem é um meio seguro e confidencial para que colaboradores, fornecedores, parceiros e demais *stakeholders* possam relatar condutas inadequadas ou que violem normas éticas e políticas da empresa. A ferramenta garante sigilo absoluto e pode ser utilizada de forma anônima ou identificada.

### COMO FUNCIONA?

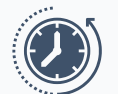

atendimento **24 horas por dia** 

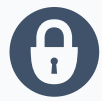

canal seguro denúncias identificadas ou anônimas

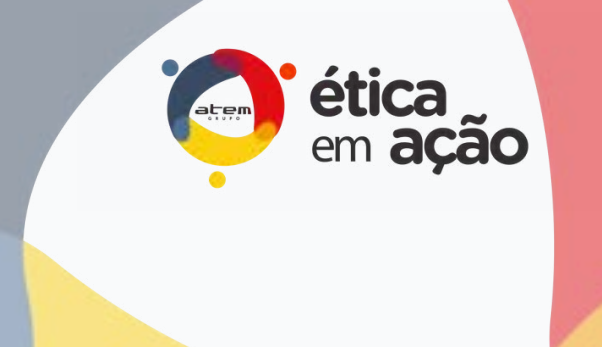

### COMO ACESSAR?

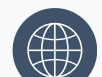

nos sites oficiais das empresas do Grupo Atem> aba Integridade

### www.canaldeetica.com.br/grupoatem/

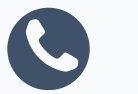

ligação gratuita **0800 792 1006** 

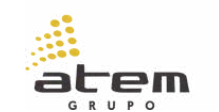

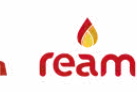

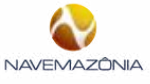

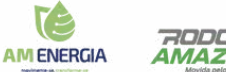

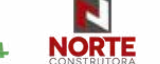

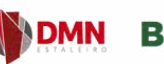

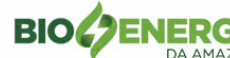

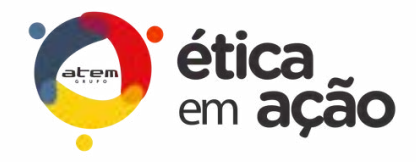

### SITUAÇÕES QUE VOCÊ PODE

## RELATAR

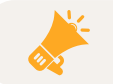

Condutas consideradas antiéticas;

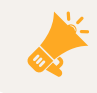

Violação das políticas, normas e procedimentos internos;

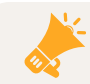

Conflitos de interesse;

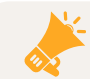

Fraudes, suborno e/ou corrupção;

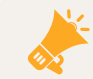

Assédio moral e sexual;

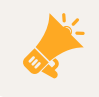

Violação às leis aplicáveis às empresas do Grupo Atem;

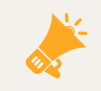

Qualquer situação em discordância com o Código de Ética e Conduta do Grupo Atem.

ream

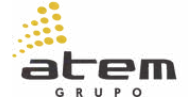

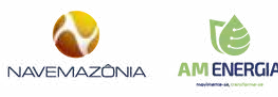

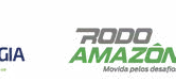

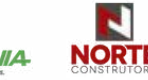

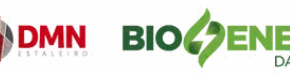

Código de Ética e Conduta

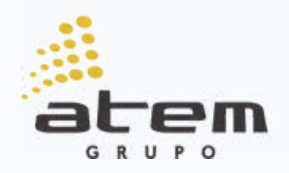

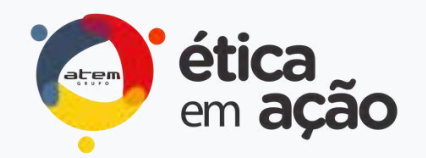

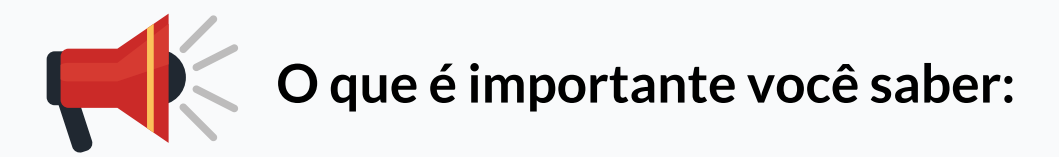

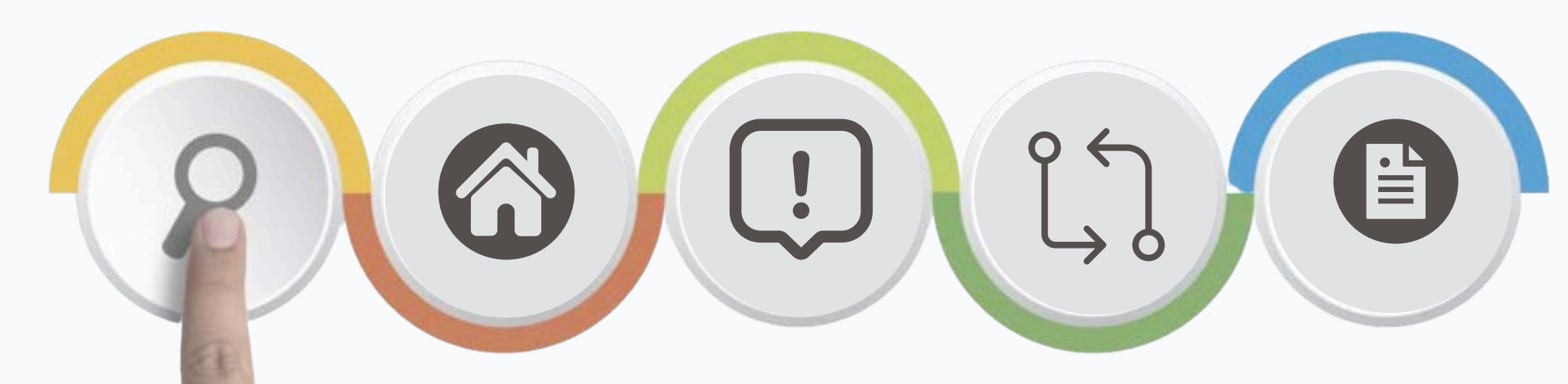

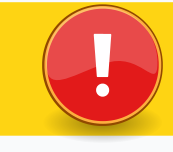

As informações são sigilosas e recebidas por uma empresa externa.

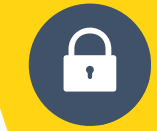

Utilize o canal para a finalidade correta e procure fornecer o máximo de informações úteis sobre o caso.

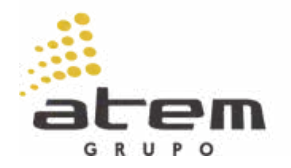

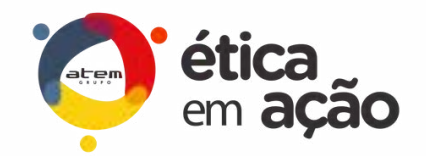

Na imagem abaixo, você confere o visual do nosso Canal de Ética. Leia as informações apresentadas na tela inicial.

Caso a sua situação se enquadre no escopo de atendimento do Canal, clique no botão **"realizar relato".** 

> REALIZAR RELATO

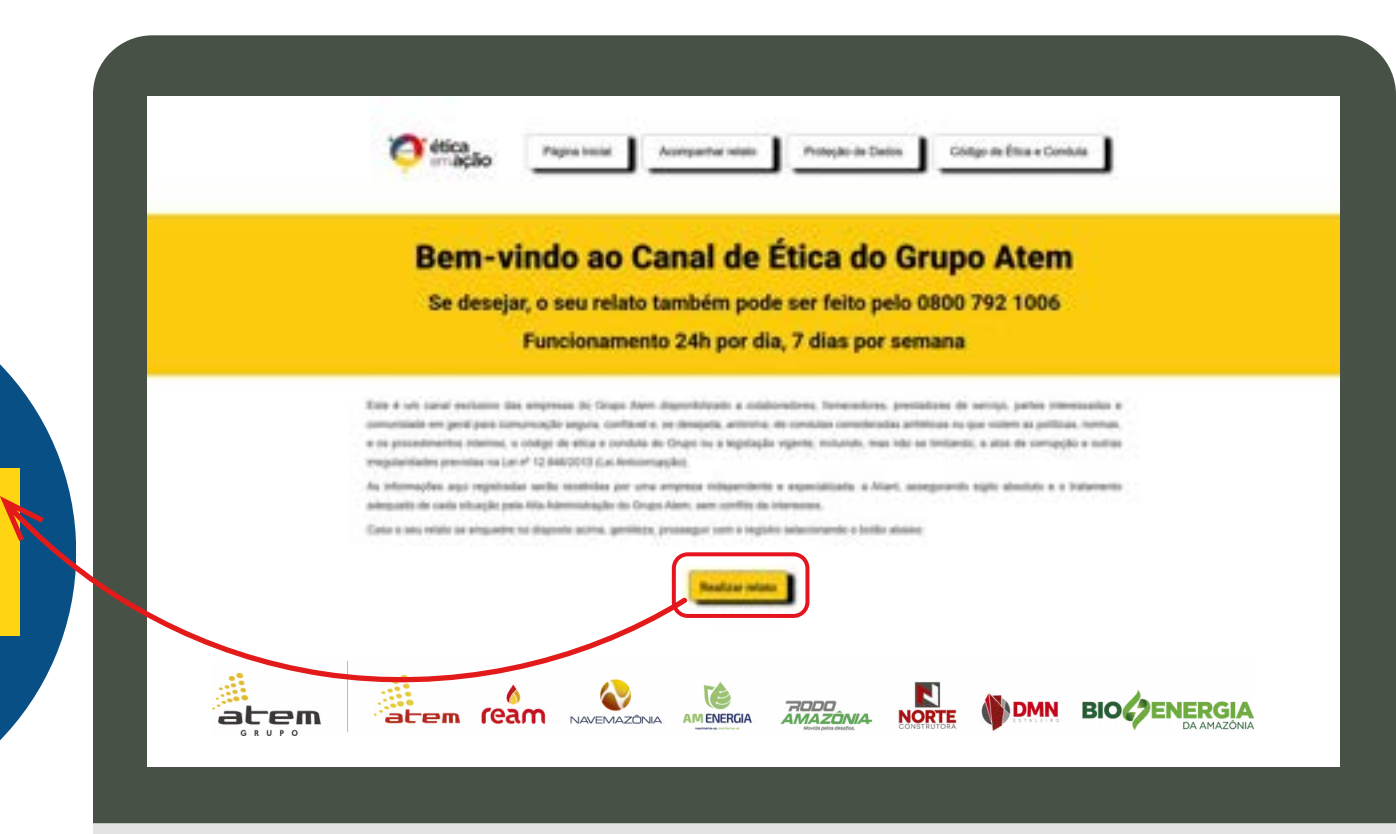

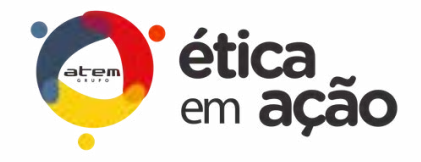

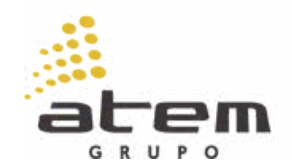

Leia as informações sobre a criação o relato, pois elas reforçam o seu comprometimento e responsabilidade com a informação prestada, bem como o seu consentimento acerca dos dados informados e os seus direitos referentes à Proteção de Dados Pessoais.

| As intervesplan age regenerates social resultation per una sergrenza ladoguessiania a lagar, unaeguerante regits associat a la trasmessia<br>edequado de lador shourds a contenencipie en lano espectadizadas de ladores.<br>A securatador daza inturningha personan de unas espectadizadas de la nature fotos de interessa.<br>A securatador daza inturningha personan de unas espectadizadas de ladores especializador de entres e processo de exemplositiva e a<br>dobe manumentes interes de la catalogue especianes do Segre Rem attendes de Elica.<br><b>Proteção de tanto</b><br>Contadore personan de delanarizadame especializadas e assertes en casos de laterativação per ale resultante devante a processo de exemploade, e ana<br>especializada de la catalogue e substrateve este caso de la catalogue e para especializadas de la catalogue e para segre regita desta de la catalogue e para<br>especializada de la catalogue e substrateve este caso de la catalogue e la catalogue e para segre regitadas de la catalogue e substrateve<br>este catalogue e personanda de la catalogue e esta especializadore e especialente e especializadore e personanda de presentar considerat tamentes and<br>dispensator e especialmente de la catalogue e esta descritación.<br>O substrate de destas presentes e de la foto tenso tenso per fondadade a especialida de presentes considerat tamentesadas artificana se personadore de esta<br>despector e especialmente de la catalogue e esta la la foto tenso per fondadade a separadade de presentes considerat tamentesadas artificana se que estare estare<br>de protección de la catalogue e requisidade de la Santo de presentes considerat tamentesadas artificana se que estare estare<br>de especialmente de la catalogue e requisidade de las Santos espectanesis de las estaresentesadas de las tensos<br>estares especialmente de la catalogue estare estaresada de las catalogues requisivas de las estaresentesis de las estaresentesadas de las espectantes<br>de resultantes de las espectantes de las balantes especialmentes de las estaresenteses de las estaresentesadas de las estareses<br>especialme | As informações agus registrações acus requisidad por una temperate independencia a superiodizanda, à Kisan, posegurando sigiti absolutos à o traismente<br>adaquado do instru situaçõe para alta activicaçõe esti linção. Neos, sam cambito de interactuales docareas a processas do averigações e alta<br>adaquado do instru situaçõe para alta activicação para atravéstica do alterno.<br><b>Porecisa e a construir e economis do citação para atravéstica do alterno.</b><br><b>Porecisa e a construir e economis do citação para atravéstica do alterno.</b><br><b>Porecisa e a construir e economis do citação para atravéstica do alterno.</b><br><b>Porecisa e a construir e economis do citação para atravéstica do alterno.</b><br><b>Porecisa e a construir e economis do citação para atravéstica do alterno.</b><br><b>Porecisa e a construir e economis do citação para atravéstica e a construir atravéstica do alterno.</b><br><b>Porecisa e a construir e economis do citação para atravéstica e a construir e economis do citação para atravéstica do alterno.</b><br>Porecisa e a paratine e trave ecolaria e a dorterno a construir e economismo do assessantes a esta atravestica do a sectorementado do alterno.<br>Co sameremente do alterno presentante do dorterno as construiremente do investigação e a aqueremente do investigação de para imperiadade a atravéstica a presentante e a esta esta a formação para a sectoremente do alterno e a para esta esta esta esta esta esta esta est                                                                                                    |
|----------------------------------------------------------------------------------------------------|----------------------------------------------------------------------------------------------------|
| A vocanizative das informações provinsis e una exoportuaciónado do interesto qui informações aceito exortuando do Etica.<br><b>Proteção do Cedeo</b><br>Con dostes presentes do domanetares a citative exocutivos do Celupo Ram atenidos do Etica.<br><b>Proteção do Cedeo</b><br>Con dostes presentes do domanetares e indexectos e exocutivos do Celupo Ram atenidos do Etica.<br><b>Proteção do Cedeo</b><br>Con dostes presentes do domanetares e indexectos e exocutivos do Celupo Ram atenidos do Etica.<br><b>Proteção do Cedeo</b><br>Con dostes presentes do domanetares e esta casa do domante empleirado peró domanetarias pero nas registranção e o esta registranção e o esta registranção e o perío Ram atenidos do e esta registranção e o esta registranção e o perío Ram atenidos do e esta registranção e o esta registranção e o esta registranção e que como esta domanete e esta componentem do exemploremento do exemploremento do exemploreme                     | A veracultate data informaçãos preventas e uma negormadidade do vetem: Sobre ao informações aerde exempandos e emergandos e emergandos                                               |
| Protection de Construit de la Construit de la construit de la construit d                                                              | Protection do Control pressure of the control control conton control control control control control control co                                                                             |
| Cis datas pessaan ito denursiame also unintensis en caso de dentificação per denursiante, sendo, name, fanção, emple com a finação, E-mail<br>anto: Nortine entre Castas. Todas as informações, aço angentralas, techo tratação de trans sontitemas à propriação e pesa Alasti, uma emprese,<br>interpretarior e expensitivado e la captação e matemiente de denuncia.<br>O matemiente de daste pessaan e a demanes anterior en caso de denuncia.<br>O matemiente de daste pessaan e da demaneste en caso de denuncia.<br>O matemiente de daste pessaan e da demaneste en caso de demaneste.<br>O matemiente de daste pessaan e da demaneste en caso de demaneste.<br>O matemiente de daste pessaan e da demaneste en caso de daste de maneste constate transferendas antibilitans se que estatemente de<br>dispensas e recencientes de faite pessaan e das Maio tem per Nortibade e aportação de postando transferendas antibilitans se que estatem es<br>principas. Maio e passaante das debates<br>de recencientes das antibilitades e antibilização e que 5 antibilitade e aste estatemente de incompandem<br>en estatemente das dastes pessantes e daste dastes estatementes de incompandemente das incompandes transferendas antibilitade se que estatemente<br>entre especiela, sindo que pessa prepareto subareste da daste e antivermentes da incompandes dastes pessantementes<br>entre especiela, sindo que pessa requisito confirme au reconstructura per para redaste especiales das e antivermentes dastes pessantementes<br>entre especiela, sindo que pessa requisito confirme au reconstructura per para redaste especial daste e apareceptor.<br>Elementes daste presentes informadas terior to dastes ante contenentes per para reconstructura per espector que estate<br>per especiela, a service seguritades dastes dastes confirme au reconstructura per especiela daste especielador e ante<br>especielador e anterior per especielador e ante confirmado dastes dastes especial daste especielador especielador especielador especielador especielador especielador especielador especielador especieladore dastes especielador especielador especielador      | Ch dados pessanali di altrurvisore olo unitados asorente en caso de lancititação per la revisionad per sua regenização e pela Alarit, velas empresa<br>integritaria e trans-termina de la relacionaçãos apui agatestas terão transpir de la revisionad per sua regenização e pela Alarit, velas empresa<br>integritaria e revenizaçãos e apui agatestas terão transpir em calo e ou compresente na integraçãos legas (tegritação intervisorad per sua regenização e pela Alarit, velas empresa<br>integritaria e revenizaçãos e e atamiento de atrumination.<br>O calamento de atamiento pessana e no calos es compresente na integraçãos legas (tegritação intervisoras e enformaçãos), escên pela que<br>dispensa e concentramente de Alarit de atamiento a una empresente na integraçãos legas (tegritação intervisoras e enformaçãos), escên que enformaçãos<br>de apresa e concentramente de atamiento a terminativa e enformação de atamiento atamiente atamiente<br>integritação e autoremente de atamiente atamie e lagastição e apres a pela atamiente de atamientados e atamientos<br>proviçãos e atamiente pessana e atamiente terminata atamie e lagastição e apres atamiente de integritação que entre es<br>proviçãos e atamiente pessana e atamiente terminata atamie e lagastição e atamiente de integritação e pela atamiente de atamiente<br>proviçãos atamies e galandes e expansação regens.<br>Os destes fuentes pessanas e partes fora estatúnicos teráticas terminatas terminatas devides per anomenicado.<br>Exercisios de atamientes pessanas e pela Alarit reventavas a torinativas terminatas devides e per anomenicado.<br>Exercisios que que a terminata atamiente atamiente atamiente atamiente de atamiente de atamiente atamiente de atamiente atamiente atamiente atamiente de atamiente de atamiente atamiente de atamiente de atamiente<br>per substante a atamiente pessanas e reventavas atamientes de atamientes de atamientes de atamientes de atamientes<br>per substantes atamientes de atamientes atamientes atamientes de atamientes de atamientes de atamientes de atamientes de atamientes de atamientes de atamientes de atam |
| <ul> <li>In the systement time cancel, the second acceleration of the second acceleration of the second part has regardlast a part of the segmentation of the second acceleration of the second acceleration acceleration of the second acceleration of the second acceleration of the second acceleration of the second acceleration of the second acceleration of the second acceleration of the second acceleration of the second acceleration of the second acceleration of the second acceleration of the second acceleration of the second accel</li></ul>                                               | <ul> <li>In the second time cancel and the second activity of the second activity of the se</li></ul>                                    |
| C subservents en indexes pressues ha demansion accente en componentitis de intergraphies (pigniacidas indexempliaci), recibe país quat,<br>atopenais is conventimentia de Madein.     A conjuntaria de conductor de Mateira pressues a conductor pressues consolidate consolidate consolidate los pressues consolidate consolidate los quate valuem na<br>principios atticas a publicas de consolidate a de la pressues o de Mateira bero por Novaltabelle a sportação de pressues consolidate consolidate los advector pre-<br>principios atticas a publicas de consolidate e de la pressue de la pressue consolidate consolidate consolidate los advector pre-<br>principios atticas a publicas de consolidate e de la pressue que esta de la pressue de la pressue de la pre                                                  | C subservation de dualetes persoante nu deveniente auxorite ente cacille de componentes de elementa projectuação i adultativas a defectivampação, resche país quat,<br>adaptado e incomponente des dualetes persoantes e elementas persoantes ente dualetas a especializados articularantes articularantes articulara                                           |
| A roptoplar e instrument des debits pressonie e data Mess bers per frontabale a sportuplit de groentwei constabate sommersate and debits e se experience experience constabate sommersate and debits e se experience experience experie                                                         | A controlleta in instrumente des debits presentes e des formes per l'autobisé de processes construites actualises en particules actual experientes<br>principies altras e particules actual e apprincipies actual e apprincipies actual e apprincipies actual e apprincipies de construites actual<br>Des danses formale acquisées de construites actual e apprincipies actual e actual e apprincipies actual e apprincipies actual e ap                                        |
| privojpos attoras e particles de conclusiono e appraisões o que se anos aples o anterpresentente da investigação para atender pazos preastrativande preventes<br>On statos finalde argumentos atendente os dubios parte anter institutedos par pagas indeferminado dende que anterenegados.<br>Reventaves dubios pressues vitaminatos terilos tratados o dubios parte autoritados estas parte aguitaçãos e que anterenegados.<br>Reventaves dubios pressues vitaminatos terilos tratados conforme aos manteralizados parte parte aguitaçãos e que anterenegados e parte dos estas<br>pressues, a sentito seguintes parte fois o posseses de coglimpido a pelos sus organizações estas estas entendentes das valentes asúal registratados. Aos distas                                                                                                    | privajone attous a paddine de constata attous a legandador opera.<br>De elarios foncilos argumentos erreguentos sobranter a finaticidade o atto 5 arecs após a securemenente das insertigaçães para attander parama presentante<br>en las especificas, sentos que paras fron espandente para debido sente insertidos para paças interferentes de devide sobra especificas.<br>El sentante debido para para fron espandente para debido sente insertidos para paças interferentes de devide sobra especificas.<br>El sentante debido para para para debido terreta conforma que transmisiva estabetemistres para encorrecipado.<br>El sentante que para a sentito seguinter parte facilitar o porte sua especificação em presenten de aposeção etas indentantes aportandos. Ara cituar<br>arem "Sectorar antifica seguinter parte Alderi no porceanos de caplinação", essal estatua cituada para para a finantes a terretes de aposeção etas indentantes aportantes de actualmente de actualmente das actualmentes de actualmente das actualmentes de actualmente de actualmente de actualmente de actualmente de actualmente de actualmente das actualmentes de actualmentes de                             |
| en lai espechica, sensio que para fina instituíticas se dados santa mantelos par paras indeterminado dende que ancontecidos.<br>Ecentrarios dedes pressues vitamistado sentio trajentes conformes se mantelosa activitamistados de ales ingestados e que do expensivo a proteção es destes<br>pressues, a metro expansivo parte Alter no possense de coglingido e pete sua reportação es presences de apareção das elebrandamistados. Ao direm                                                                                                    | wrt tei espechaa, sentio ger para frei espatisticas te dado seria mantidos par pago indeterminado dende que anterespados.<br>Exercitava dedes pressos a informadas seria balante conferen ao mantidos par pago indeterminado dende que anterespados e que da meneral<br>pressos, a seria seguinte parte Alarin no processos de capitação a prim ana erganização no pressos de spanação nos velatarios asúa regarinação. Ao citare<br>aos "Secies" que é a composenda as informações aconseções, e maio processos fois que endos a fuendos a informações aconsectes de<br>internações que e a composenda as informações aconsectes de capitação para esta francéstação", seuá indica alimitar e concordênces con a forecomente de<br>internações que seria carça e exclumentente atrapação para esta francéstação.                                                                                                    |
| provinces a series sequences in an entropy of a set operation of a spine and reparticular on provinces de space(a) due industries and reparticular on a set of a set operation of a set of a set                                                         | parameters, a settio areguniter parte Altari no processo de capação a pais sua arganização no processo de aparação dos vidandos asúa reganização no processo de aparação dos vidandos asúa vidandos Ac citore<br>anti "Sociero que a termo estando a informações poises, o atempo processo de antimitação", escal indica atempo este concentre da<br>entornações que sente porça e esclusivamente atripação para esta francisca.                                                                                                    |
| and Wardings and it a complete the strength of the strength of the strengt of the strength of the strength of the strength of                                                          | with "Sections specified as componented as informações acotea, o insedo proceseção com a namberhação", secal indepa concectência com a horacomenter da<br>enterregiões que sectên conce e enclueiroamente utilização para esta fraçanciam.                                                                                                    |
| with the second space of an experiment of a second space of the second space of the                                                            |                                                                                                    |
|                                                                                                    | the amongability parameterishamini, posterial events there are parameter, and business are opposited. Para salater main activity taxis makes, characteristics                                                                                                    |
| The strangards, parameterization, posteria analytication and another the annuals, intercation of appropriate Para solater than active taxis strainer and                                                                                                    |                                                                                                    |
| The many-ads, particularities, posteria eventse serva director de annosis, net/cogito, lancostamente e oposicipio. Para salare mais active serva director, citizan acan.<br>Declare que i e scoregeneral as informaçãos acres, o director proceedant com a matificación.                                                                                                    | Discharts quer il e compresenti en informaçãos acores, o instage presseguer com a manifestação.                                                                                                    |
| en conservation de la composera en reconcerte conservation de la conservation de la conservation de                                                                                                    | To designate, partnerspenetes, posterio eventer texa divertera de anosta, tel/bugdin, Lavoalarevina e operação. Para salare mais active texas attentos, cituari aque                                                                                                    |

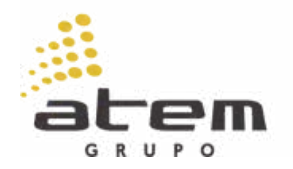

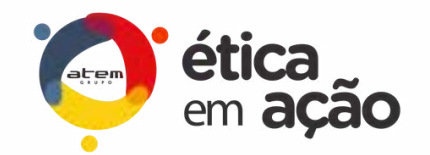

Você deve registrar o seu consentimento com as diretrizes do Canal. Clique no checkbox e declare que leu e deseja prosseguir, conforme indicado abaixo:

Declaro que li e compreendi as informações acima e desejo prosseguir com a manifestação.

| Realiza                                                                                                    | r relato                                                                                                    |
|----------------------------------------------------------------------------------------------------|----------------------------------------------------------------------------------------------------|
| As internaçãos<br>actenciado de la                                                                                                    | ago regimedes surle resublide por ene sequence independente a especializade, a Ruer, escaparante opin amobile a o transverio<br>de risoldo pois dia activismente de la lingo faise, sere conflico de risonance.                                                                                                    |
| A occurrentadas de<br>optima descensor                                                                                                    | n internações provins e uma exponenticidade do valem. Nose as internações secto vertinados duverse o presente de everigançõe, e as<br>es serio formates a criteria excueso es Oriços form activeis na Consude de Diraz.                                                                                                    |
| Printecke de D                                                                                                    | alia.                                                                                                    |
| Constanting of the second second s | na unitaria fazia presana na destana na metana per antina per se approximate na na na especial<br>independentiale na applica e suant en escale de compresente de respecte agua (especiale bateria) e antinena per se especial<br>independentia en applica de compresente de compresente de respecte de personal conducto terminaria e antinena per se especial<br>independentia de Malar (de Malar)<br>independentia de Malar (de Malar)<br>independentia de Malar (de Malar)<br>independentia de Malar (de Malar)<br>independentia de Malar (de Malar)<br>independentia en applicade e companya e facilitate a sportação de personante conducto terminariame antiditana na que esterem es<br>a particular de mendia ativas a especialção cugares.<br>in argumentes de Malar (de Malar)<br>independentia especial ativas de facilitates e a de Facilitates a sportação de pesamente conductos terminariames personas<br>a particular de resonata ativas a terminaria de pesa pesa estantemente de investigação per a atominação pesamentemente de<br>a particular de resonata ativas a terminaria de terminaria de condece pesa atominação de condece a<br>a personas informantementes de Malar terminaria e resonatare as estatementemas devides pesa atominação de condece de de de<br>a pesa pesa Alar (no concorrem es incluingidam e apresa condecementemas devides a queres e atominação de la devide e atominaria de terminaria de terminaria de terminaria de estatementemas<br>a estatemente a estatemente estatemente estatementemente de terminaria de estatementemas devides a atominação de la devide e atominaria de terminaria de estatementemente estatementemente estatementementementementementementementem |
| Decises que                                                                                                    | 1 i e compresenti su informaçãos, acona, o intega proceegur com a manhesingês.                                                                                                    |

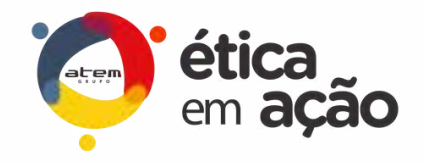

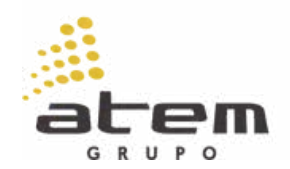

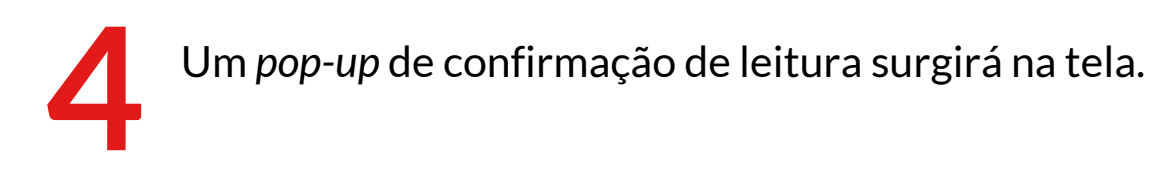

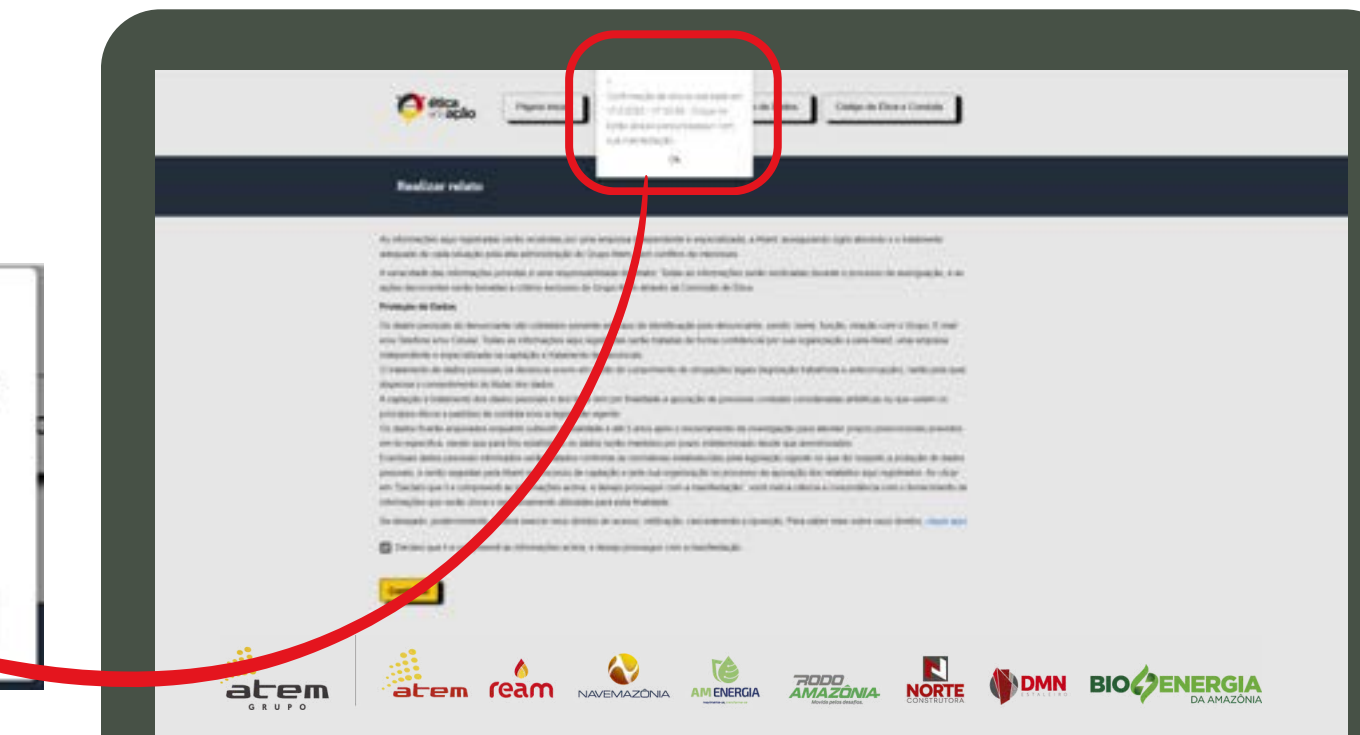

Clique em "ok" para prosseguir para próxima etapa.

×
 Confirmação de leitura realizada em
 17/2/2025 - 18:5:59 . Clique no
 botão abaixo para prosseguir com
 sua manifestação.

Ok

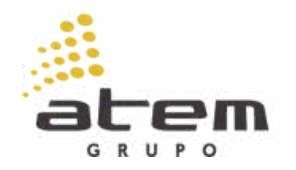

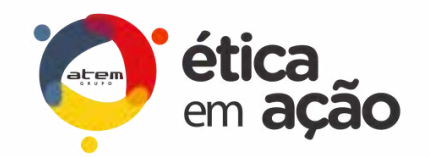

Agora, você está a um passo de iniciar o seu relato. Nessa tela, você escolherá a opção de fazer o seu relato de forma identificada ou não.

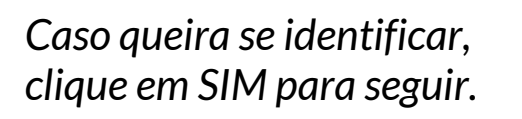

SIM

| Γ | erri ação Pagna Inicial Acompanhar relato Proteção de Dados Código de Ética e Conduta                                                                                                    |
|---|----------------------------------------------------------------------------------------------------|
|   | Realizar relato                                                                                                    |
|   | Ved pode executive facer in relation and more our pode iterations.         As gain iterationals & induction pool iterations.         As can iterationals a loss relation integrations.         Out pool iterations.         Out pool iterations.      < |
|   | mantidos no mais<br>absoluto sigilo.                                                                                                    |

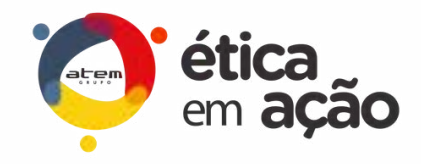

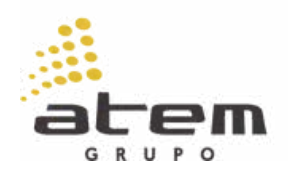

Informe os dados solicitados:

- Nome
- Função (caso seja aplicável)
- Relação com o grupo
- E-mail
- Telefone

Depois clique em:

CONTINUAR

• Celular

| Realizer relation                                                                                                    |   |
|----------------------------------------------------------------------------------------------------|---|
| Ward paint wardten bager ant mitte antiteter, og paint interferae ins                                                                                                    |   |
| A capite dereficiale i versels para en cance est que a tremer en dependition e las inclusions para entres mente de pensoes dereses deres antes<br>Increases                                                                                                    |   |
| Nanadara con calentificação cala elaste reportantes, por a preservação capa e asportan elebros. Carelizamos que especia e preserva e                                                                                                    |   |
| Vited part or devident                                                                                                    |   |
|                                                                                                    |   |
|                                                                                                    |   |
| Reset 1                                                                                                    |   |
| 1                                                                                                    |   |
|                                                                                                    |   |
| that a case setupate contract linguith                                                                                                    |   |
|                                                                                                    |   |
| Provide a sector of the sector of the sector                                                                                                    |   |
| East                                                                                                    |   |
| Notes to the second second sec |   |
|                                                                                                    |   |
| Drine                                                                                                    |   |
|                                                                                                    |   |
|                                                                                                    |   |
|                                                                                                    |   |
|                                                                                                    | 1 |

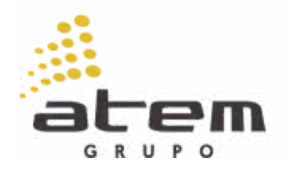

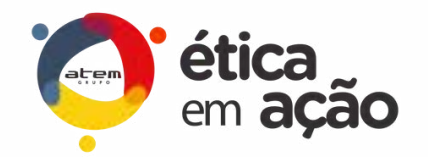

Caso queira permanecer no anonimato, você clicará na opção: NÃO

|                                                                                                    | Highe Hook Acompanhar Islato Proteção de Dedos Codigo de Ética e Canduda |
|----------------------------------------------------------------------------------------------------|--------------------------------------------------------------------------|
|                                                                                                    | Realizar relato                                                          |
| <section-header><section-header><section-header></section-header></section-header></section-header> | Vertexes       As we we we we we we we we we we we we we                 |

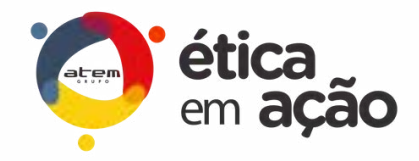

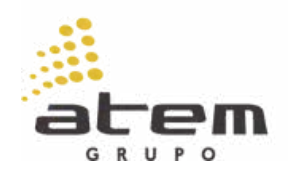

Na tela de registro do relato, siga estas etapas:

Escolha a categoria do incidente -> **tipo de Incidente**;

Informe a empresa e a localidade (cidade e estado) onde ocorreu o fato -> **local do ocorrido**;

Descreva o ocorrido com detalhes -> o que aconteceu, quando, onde e como).

Anexe evidências (fotos, vídeos, áudios, e-mails) caso possua.

Depois clique em:

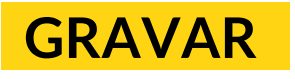

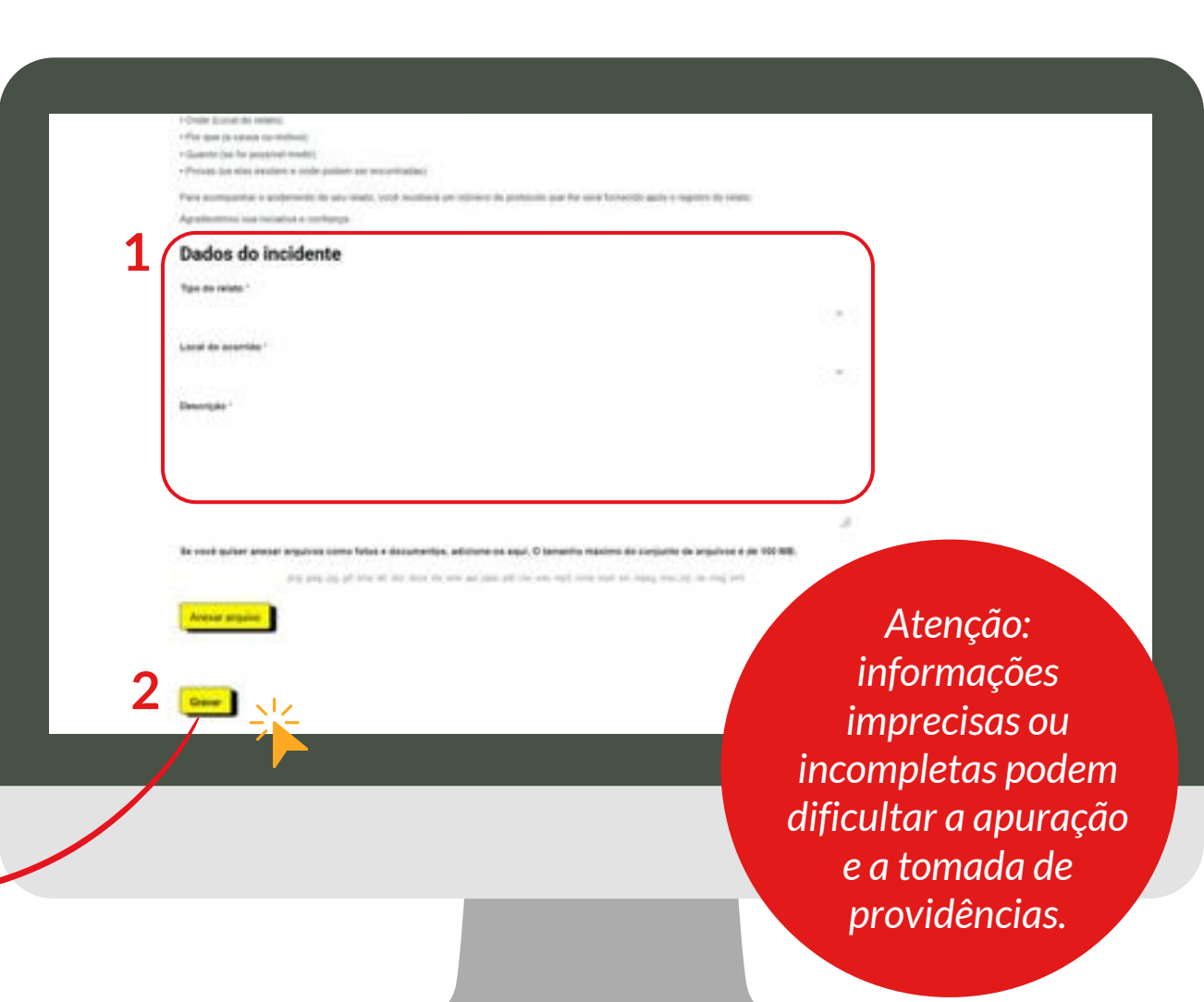

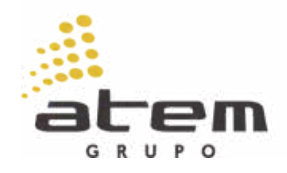

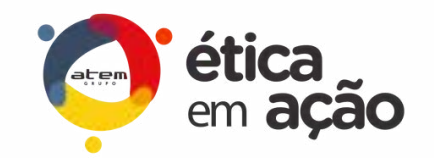

Você receberá um número de protocolo, gerado de forma automática, aleatória, única, que não permite a identificação de quem efetuou o registro.

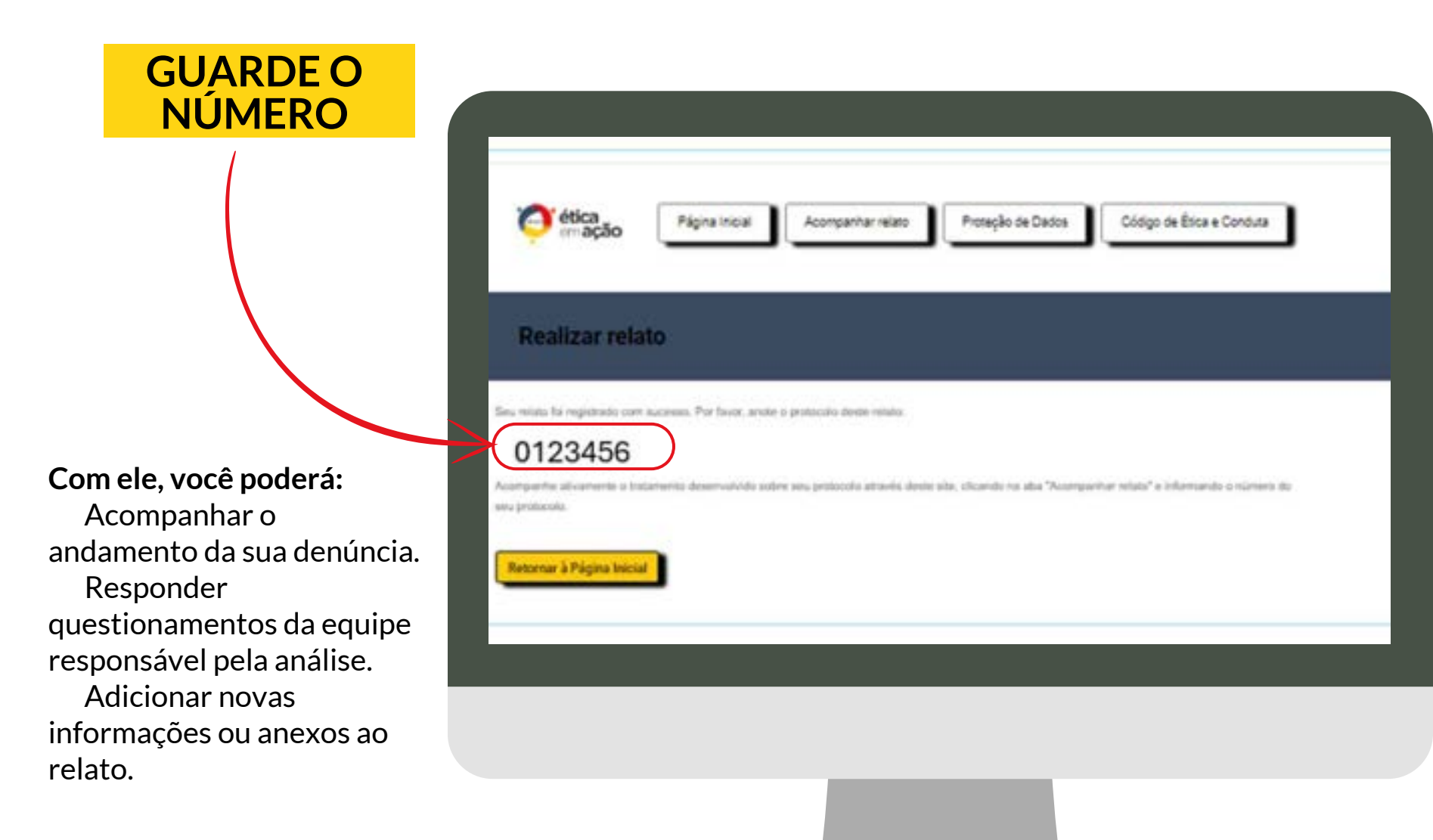

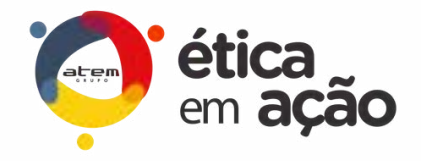

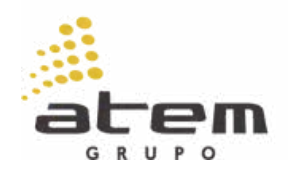

Para consultar o seu relato, clique na opção "Acompanhar relato" na página inicial, digite o protocolo gerado no seu registro e clique em "Consultar protocolo".

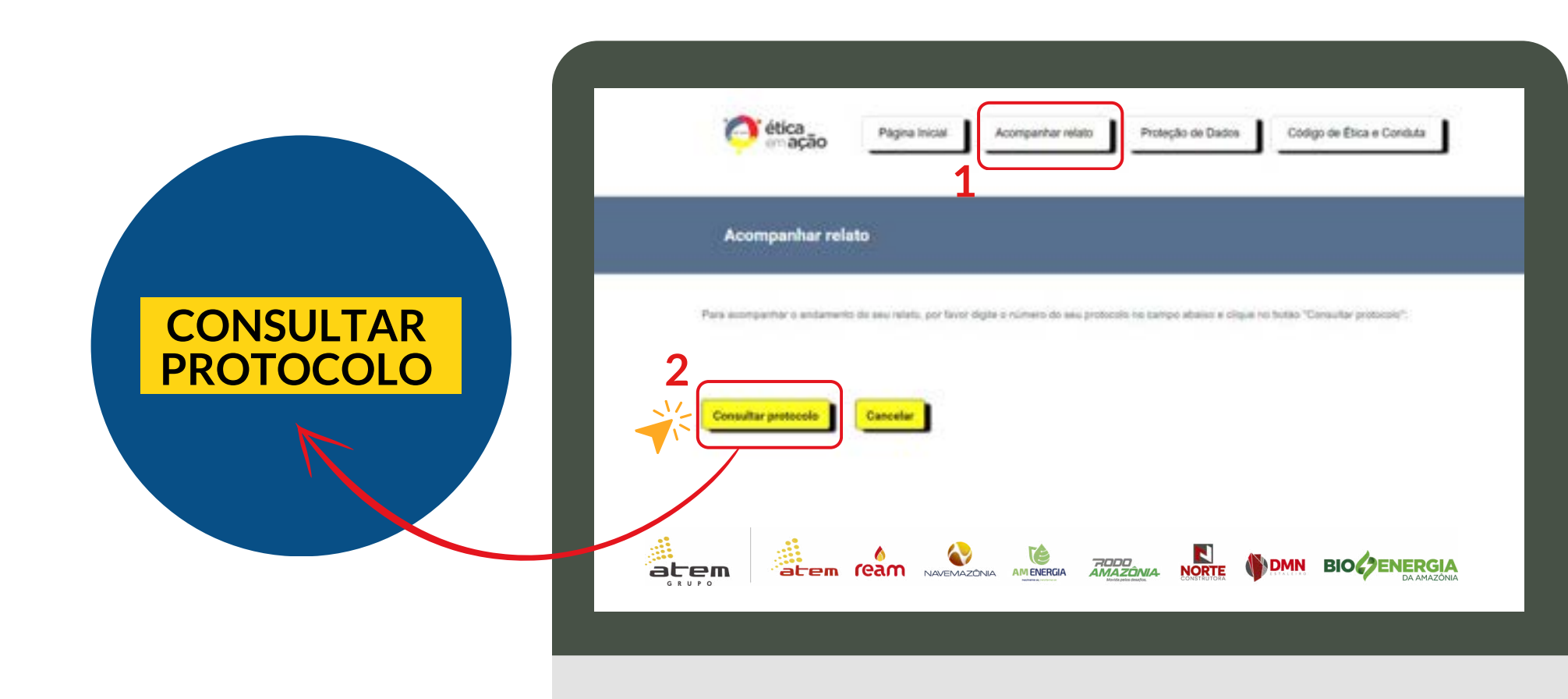

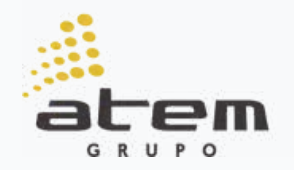

## status RELATOS

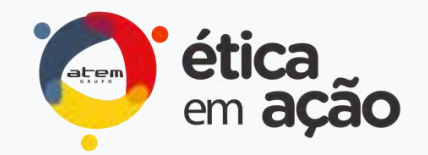

Após o envio do seu relato, ele passará por diferentes etapas de análise. Confira o significado de cada status:

### INCIDENTE ABERTO

Seu relato foi registrado com sucesso e está aguardando o início da análise pela equipe responsável.

#### ENCAMINHADO PARA ANÁLISE

O relato já está sendo avaliado pela equipe especializada, que pode solicitar mais informações se necessário. Fique atento as perguntas que poderão ser enviadas, as respostas serão fundamentais para o prosseguimento da análise.

### 3

#### FINALIZADO

A apuração foi concluída e o protocolo será encerrado. Mediante as informações repassadas, poderá ter sido constatada a procedência ou improcedência da situação. Caso as informações repassadas tenham sido insuficientes para uma investigação adequada, o denunciante também será sinalizado.

### **IMPORTANTE**

O Canal de Ética não deve ser usado para falsas denúncias ou reclamações pessoais sem fundamento. Todas as manifestações serão analisadas com rigor e podem resultar em medidas corretivas.

Para mais informações, consulte as políticas de conduta do Grupo Atem.

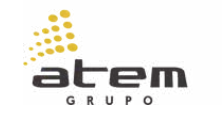

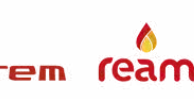

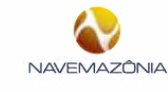

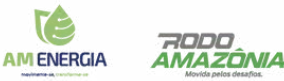

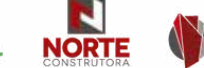

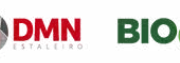

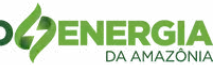

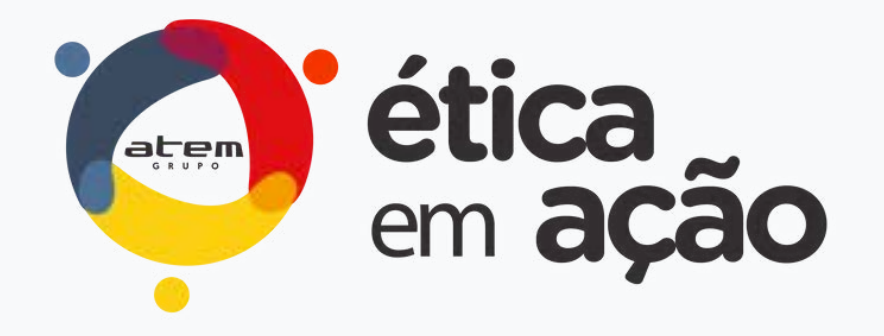

### Fazer o certo é um compromisso de todos!

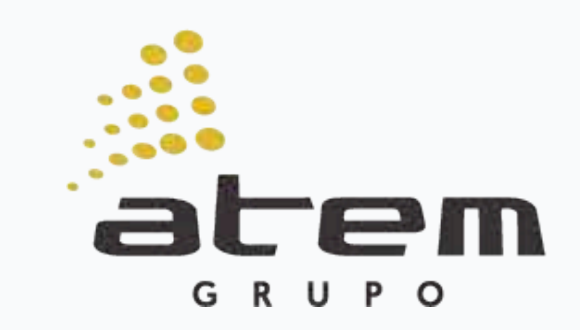

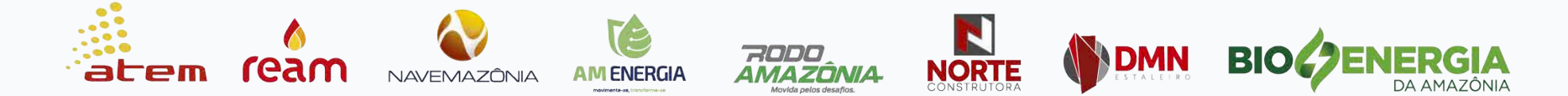